# Activité : Documentation du code

#### Thierry Vaira <tvaira@free.fr>

09/05/2016 (rev. 1)

# Table des matières

#### Documentation du code

| Doxygen                 | 1  |
|-------------------------|----|
| nstallation             | 1  |
| ftilisation             | 1  |
| xemple de configuration | 2  |
| utoriel                 | 8  |
| xemples                 | 8  |
| lugin Qt Creator        | 13 |

1

# Documentation du code

#### Doxygen

**Doxygen** est un système de documentation pour C, C++, Java, Python, Php et autres langages. Il permet de générer la documentation de vos développements :

- à partir des commentaires insérés dans le code source

- à défaut de commentaires, à partir de la structure du code lui même. La documentation générée sera dans ce cas minimale.

La documentation peut être produite dans des formats variés tels que du HTML, du Latex, du RTF ou du XML.

Doxygen est un logiciel libre, publié sous licence GPL V2.0.

Lire : doc.ubuntu-fr.org/doxygen

#### Installation

#### Ubuntu :

\$ sudo apt-get install doxygen doxygen-gui doxygen-doc

Pour les graphiques :

\$ sudo apt-get install graphviz

#### Utilisation

Pour lancer l'interface graphique de Doxygen, ouvrez un terminal et entrez la commande suivante :

doxywizard

L'onglet wizard vous permet :

- de créer votre projet
- de sélectionner le dossier contenant les sources ou celui accueillant votre documentation
- de sélectionner le format de sortie : HTML avec ou sans frames, Latex, RTF, pages man, XML, PDF, Postscript.
- de générer des diagrammes

L'onglet Expert vous permet d'accéder aux options avancées.

Il ne vous reste alors plus qu'à cliquer sur **Run** pour obtenir le résultat.

## Exemple de configuration

Remarques :

- Sélectionner le Français pour OUTPUT\_LANGUAGE
- Le format HTML est adapté à la navigation et le format PDF est indispensable pour imprimer et avoir l'ensemble de la documentation dans un seul fichier. Le format RTF sera utile pour y faire des copier/coller pour votre dossier.

| × _    Doxygen GUI frontend +                                     |                                                                                    |  |  |  |  |  |
|-------------------------------------------------------------------|------------------------------------------------------------------------------------|--|--|--|--|--|
| Step 1: Specify the working directory from which doxygen will run |                                                                                    |  |  |  |  |  |
| /home/tv/Téléchargements/doxygen                                  | Select                                                                             |  |  |  |  |  |
| Step 2: Configure doxygen using the V                             | Nizard and/or Expert tab, then switch to the Run tab to generate the documentation |  |  |  |  |  |
| Wizard Expert Run                                                 |                                                                                    |  |  |  |  |  |
| Topics<br>Project                                                 | Provide some information about the project you are documenting                     |  |  |  |  |  |
| Mode                                                              | Project name: Tournesol                                                            |  |  |  |  |  |
| Diagrams                                                          | Project synopsis: BTS SN 2016                                                      |  |  |  |  |  |
|                                                                   | Project version or id: 0.9                                                         |  |  |  |  |  |
|                                                                   | Project logo: Select                                                               |  |  |  |  |  |
|                                                                   | Specify the directory to scan for source code                                      |  |  |  |  |  |
|                                                                   | Source code directory: ession-2016/svn/tournesol/trunk/src Select                  |  |  |  |  |  |
|                                                                   | ✓ Scan recursively                                                                 |  |  |  |  |  |
|                                                                   | Specify the directory where doxygen should put the generated documentation         |  |  |  |  |  |
|                                                                   | Destination directory: e/tv/Téléchargements/tournesol-doc Select                   |  |  |  |  |  |
|                                                                   | Previous                                                                           |  |  |  |  |  |
|                                                                   |                                                                                    |  |  |  |  |  |

| × _ Doxygen GUI frontend +              |                                                                          |            |  |  |  |
|-----------------------------------------|--------------------------------------------------------------------------|------------|--|--|--|
| Step 1: Specify the working directory f | rom which doxygen will run                                               |            |  |  |  |
| /home/tv/Téléchargements/doxygen        |                                                                          | Select     |  |  |  |
| Step 2: Configure doxygen using the W   | /izard and/or Expert tab, then switch to the Run tab to generate the doc | umentation |  |  |  |
| Wizard Expert Run                       |                                                                          |            |  |  |  |
| Topics<br>Project                       | Select the desired extraction mode:                                      |            |  |  |  |
| Mode                                    | Occumented entities only                                                 |            |  |  |  |
| Diagrams                                | <ul> <li>All Entities</li> </ul>                                         |            |  |  |  |
| -                                       | Include cross-referenced source code in the output                       |            |  |  |  |
|                                         | Select programming language to optimize the results for                  |            |  |  |  |
|                                         | Optimize for C++ output                                                  |            |  |  |  |
|                                         | <ul> <li>Optimize for C++/CLI output</li> </ul>                          |            |  |  |  |
|                                         | <ul> <li>Optimize for Java or C# output</li> </ul>                       |            |  |  |  |
|                                         | <ul> <li>Optimize for C or PHP output</li> </ul>                         |            |  |  |  |
|                                         | <ul> <li>Optimize for Fortran output</li> </ul>                          |            |  |  |  |
|                                         | <ul> <li>Optimize for VHDL output</li> </ul>                             |            |  |  |  |
|                                         |                                                                          |            |  |  |  |
|                                         |                                                                          |            |  |  |  |
|                                         |                                                                          |            |  |  |  |
|                                         | Previous                                                                 | Next       |  |  |  |
|                                         |                                                                          |            |  |  |  |

| × _    Doxygen GUI frontend +           |                                                                                    |  |  |  |  |
|-----------------------------------------|------------------------------------------------------------------------------------|--|--|--|--|
| Step 1: Specify the working directory f | rom which doxygen will run                                                         |  |  |  |  |
| /home/tv/Téléchargements/doxygen        | Select                                                                             |  |  |  |  |
| Step 2: Configure doxygen using the V   | Vizard and/or Expert tab, then switch to the Run tab to generate the documentation |  |  |  |  |
| Wizard Expert Run                       |                                                                                    |  |  |  |  |
| Topics                                  | Select the output format(c) to generate                                            |  |  |  |  |
| Project                                 |                                                                                    |  |  |  |  |
| Output                                  | plain HTML                                                                         |  |  |  |  |
| Diagrams                                | <ul> <li>with navigation panel</li> </ul>                                          |  |  |  |  |
|                                         | <ul> <li>prepare for compressed HTML (.chm)</li> </ul>                             |  |  |  |  |
|                                         | ✓ With search function                                                             |  |  |  |  |
|                                         | Change color                                                                       |  |  |  |  |
|                                         | ✓ LaTeX                                                                            |  |  |  |  |
|                                         | <ul> <li>as intermediate format for hyperlinked PDF</li> </ul>                     |  |  |  |  |
|                                         | <ul> <li>as intermediate format for PDF</li> </ul>                                 |  |  |  |  |
|                                         | <ul> <li>as intermediate format for PostScript</li> </ul>                          |  |  |  |  |
|                                         | Man pages                                                                          |  |  |  |  |
| Rich Text Format (RTF)                  |                                                                                    |  |  |  |  |
|                                         | XML                                                                                |  |  |  |  |
|                                         | Previous                                                                           |  |  |  |  |
| <u>v</u>                                |                                                                                    |  |  |  |  |

| K _ D                                                                 | Doxygen GUI                     | frontend +                                       |     |
|-----------------------------------------------------------------------|---------------------------------|--------------------------------------------------|-----|
| Step 1: Specify the working directory fi                              | om which doxygen will run       |                                                  |     |
| /home/tv/Téléchargements/doxygen                                      |                                 | Select                                           |     |
| Step 2: Configure doxygen using the W                                 | izard and/or Expert tab, then s | switch to the Run tab to generate the documental | tic |
| Wizard Expert Run                                                     |                                 | -                                                |     |
| Topics                                                                |                                 |                                                  | G   |
| Project                                                               | DOXYFILE_ENCODING               | UTF-8                                            | Ê   |
| Build                                                                 |                                 | Tauraacal                                        |     |
| Messages                                                              | PROJECT_NAME                    |                                                  | Ξ   |
| Input                                                                 | PROJECT_NUMBER                  | 0.9                                              |     |
| Index                                                                 | PROJECT BRIEF                   | BTS SN 2016                                      |     |
| HTML                                                                  | -                               |                                                  |     |
| LaTeX                                                                 | PROJECT_LOGO                    | tournesol/img/icone-tournesol.png                |     |
| RTF                                                                   |                                 |                                                  |     |
| Man                                                                   | OUTPUT_DIRECTORY                | /tv/Téléchargements/tournesol-doc                |     |
|                                                                       | CREATE SUBDIRS                  |                                                  |     |
| OUTPUT_LANGUAGE                                                       |                                 | - Franch                                         |     |
| used to specify the language in                                       | OUTPOT_LANGUAGE                 |                                                  |     |
| which all documentation                                               | BRIEF_MEMBER_DESC               |                                                  |     |
| Jenerated by doxygen is written.<br>Doxygen will use this information | REPEAT_BRIEF                    |                                                  |     |
| to generate all constant output in                                    | ABBREVIATE_BRIEF                | + - 0                                            |     |
| the proper language. The default                                      |                                 |                                                  |     |
| supported languages are:                                              |                                 | The Sname class                                  |     |
| Afrikaans, Arabic, Brazilian,                                         |                                 | The Coome file                                   | ~   |
| Catalan, Chinese, Chinese-<br>Traditional Croatian Czech              | Previous                        | Next                                             |     |
| Danich Dutch Feaseanto Facei                                          |                                 |                                                  | _   |

| × _ Doxygen GUI frontend +                                             |                                |                                                    |  |  |  |
|------------------------------------------------------------------------|--------------------------------|----------------------------------------------------|--|--|--|
| Step 1: Specify the working directory from which doxygen will run      |                                |                                                    |  |  |  |
| /home/tv/Téléchargements/doxygen                                       |                                | Select                                             |  |  |  |
| Step 2: Configure doxygen using the Wiz                                | ard and/or Expert tab, then sv | witch to the Run tab to generate the documentation |  |  |  |
| Wizard Expert Run                                                      |                                |                                                    |  |  |  |
| Topics                                                                 |                                | _                                                  |  |  |  |
| Index                                                                  | CLASS_DIAGRAMS                 |                                                    |  |  |  |
| HTML                                                                   | MSCGEN_PATH                    |                                                    |  |  |  |
|                                                                        | HIDE_UNDOC_RELATIONS           |                                                    |  |  |  |
| Man                                                                    | HAVE_DOT                       |                                                    |  |  |  |
| XML                                                                    | DOT_NUM_THREADS                | 0                                                  |  |  |  |
| DEF =                                                                  |                                | Helvetica                                          |  |  |  |
| Preprocessor                                                           |                                |                                                    |  |  |  |
| External                                                               | DOT_FONTSIZE                   |                                                    |  |  |  |
| Dot                                                                    | DOT_FONTPATH                   |                                                    |  |  |  |
| INCLUDED_BY_GRAPH                                                      | CLASS_GRAPH                    | ✓                                                  |  |  |  |
| IF THE ENABLE_PREPROCESSING,<br>SEARCH INCLUDES.                       | COLLABORATION_GRAPH            |                                                    |  |  |  |
| INCLUDED_BY_GRAPH, and                                                 | GROUP_GRAPHS                   |                                                    |  |  |  |
| HAVE_DOT tags are set to YES then<br>doxygen will generate a graph for | UML_LOOK                       |                                                    |  |  |  |
| each documented header file                                            | TEMPLATE_RELATIONS             |                                                    |  |  |  |
| showing the documented files that                                      | INCLUDE_GRAPH                  |                                                    |  |  |  |
| directly of monectly include this rice.                                | INCLUDED_BY_GRAPH              |                                                    |  |  |  |
|                                                                        | CALL GRAPH                     |                                                    |  |  |  |
| Previous Next                                                          |                                |                                                    |  |  |  |
|                                                                        |                                |                                                    |  |  |  |
|                                                                        |                                |                                                    |  |  |  |

| × _  Doxygen GUI frontend +                                              |                                  |                                      |             |  |  |
|--------------------------------------------------------------------------|----------------------------------|--------------------------------------|-------------|--|--|
| Step 1: Specify the working directory from which doxygen will run        |                                  |                                      |             |  |  |
| /home/tv/Téléchargements/doxygen                                         |                                  |                                      | Select      |  |  |
| Step 2: Configure doxygen using the Wiz                                  | ard and/or Expert tab, then swit | ch to the Run tab to generate the do | cumentation |  |  |
| Wizard Expert Run                                                        |                                  |                                      |             |  |  |
| Topics                                                                   |                                  | _                                    |             |  |  |
| Project                                                                  | EXTRACT_ALL                      | $\checkmark$                         |             |  |  |
| Build                                                                    | EXTRACT_PRIVATE                  |                                      |             |  |  |
| Messages                                                                 | EXTRACT_STATIC                   |                                      |             |  |  |
| Source Browser                                                           | EXTRACT_LOCAL_CLASSES            | $\checkmark$                         | =           |  |  |
| Index                                                                    | EXTRACT_LOCAL_METHODS            |                                      |             |  |  |
| HTML                                                                     | EXTRACT_ANON_NSPACES             |                                      |             |  |  |
| LaTeX                                                                    | HIDE_UNDOC_MEMBERS               |                                      |             |  |  |
| RTF                                                                      | HIDE_UNDOC_CLASSES               |                                      |             |  |  |
| XML                                                                      | HIDE_FRIEND_COMPOUNDS            |                                      |             |  |  |
|                                                                          | HIDE_IN_BODY_DOCS                |                                      |             |  |  |
| If the CASE_SENSE_NAMES tag is set                                       | INTERNAL_DOCS                    |                                      |             |  |  |
| to NO then Doxygen will only                                             | CASE_SENSE_NAMES                 |                                      |             |  |  |
| generate file names in lower-case                                        | HIDE SCOPE NAMES                 |                                      |             |  |  |
| letters are also allowed. This is                                        | SHOW INCLUDE FILES               | $\checkmark$                         |             |  |  |
| useful if you have classes or files                                      | FORCE LOCAL INCLUDES             |                                      |             |  |  |
| whose names only differ in case and<br>if your file system supports case | INLINE INFO                      | $\checkmark$                         |             |  |  |
| sensitive file names. Windows and                                        | SORT MEMBER DOCS                 | $\checkmark$                         |             |  |  |
| Mac users are advised to set this                                        |                                  |                                      |             |  |  |
| option to NO.                                                            | Previous                         |                                      | Next        |  |  |
|                                                                          |                                  |                                      |             |  |  |

| × _ Doxygen GUI frontend +                                                          |                                |          |  |  |
|-------------------------------------------------------------------------------------|--------------------------------|----------|--|--|
| Step 1: Specify the working directory from which doxygen will run                   |                                |          |  |  |
| /home/tv/Téléchargements/doxygen                                                    | Sel                            | ect      |  |  |
| Step 2: Configure doxygen using the Wizard and/or Expert tab. then switch to the Ru | un tab to generate the documer | ntation  |  |  |
|                                                                                     |                                |          |  |  |
| Wizard Expert Run                                                                   |                                |          |  |  |
| Run doxygen Status: not running                                                     | Show configuration Save l      | og       |  |  |
| Output produced by doxygen                                                          |                                |          |  |  |
| Patching output file 78/92                                                          |                                | <u>^</u> |  |  |
| Patching output file 79/92                                                          |                                |          |  |  |
| Patching output file 80/92                                                          |                                |          |  |  |
| Patching output file 81/92                                                          |                                |          |  |  |
| Patching output file 82/92                                                          |                                |          |  |  |
| Patching output file 83/92                                                          |                                |          |  |  |
| Patching output file 84/92                                                          |                                |          |  |  |
| Patching output file 85/92                                                          |                                |          |  |  |
| Patching output file 86/92                                                          |                                |          |  |  |
| Patching output file 87/92                                                          |                                |          |  |  |
| Patching output file 88/92                                                          |                                |          |  |  |
| Patching output file 89/92                                                          |                                |          |  |  |
| Patching output file 90/92                                                          |                                |          |  |  |
| Patching output file 91/92                                                          |                                |          |  |  |
| Patching output file 92/92                                                          |                                |          |  |  |
| symbol cache used 834/65536 hits=42871 misses=834                                   |                                |          |  |  |
| lookup cache used 982/65536 hits=3272 misses=996                                    |                                |          |  |  |
| finished                                                                            |                                |          |  |  |
| *** Doxygen has finished                                                            |                                | ≡        |  |  |
|                                                                                     |                                | ~        |  |  |
|                                                                                     |                                |          |  |  |
| Show HTML output                                                                    |                                |          |  |  |
|                                                                                     |                                |          |  |  |
|                                                                                     |                                |          |  |  |

N'oubliez pas d'enregistrer votre configuration dans un fichier Doxyfile.

## Tutoriel

Lire :

- $-\ http://axiomcafe.fr/tutoriel-documenter-un-code-avec-doxygen$
- http://franckh.developpez.com/tutoriels/outils/doxygen/
- Liste des commandes
- Doxygen et Graphviz
- Le TP de 2005
- Exemples

## Exemples

Commentaire pour une classe :

```
/**

* \file busi2c.h

*

* \class BusI2C

*
```

```
\ast \brief Gestion du bus I2C pour les circuits LTC2309 et BH1750
```

```
*
*
* \details Classe singleton + ressource critique protégée par un mutex
*
* \author Thierry VAIRA
*
*
* \version 0.9
*
* \date Lundi 9 mai 2016
*
*/
class BusI2C
{
...
};
```

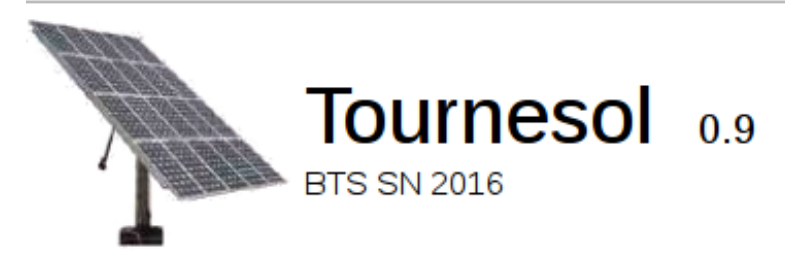

| Page principale               | Espaces de noi    | nmage   | Classes     | Fichiers |  |
|-------------------------------|-------------------|---------|-------------|----------|--|
| Liste des classes             | Index des classes | Membres | s de classe |          |  |
| Référence de la classe Busi2C |                   |         |             |          |  |

Gestion du bus I2C pour les circuits LTC2309 et BH1750. Plus de détails...

#include <busi2c.h>

Liste de tous les membres

# Fonctions membres publiques

| bool | is_open ()                                                                                      |
|------|-------------------------------------------------------------------------------------------------|
| int  | write (unsigned char slave_addr, unsigned char reg_addr)                                        |
| int  | write (unsigned char slave_addr, unsigned char const *data, int length)                         |
| int  | write (unsigned char slave_addr, unsigned char reg_addr, unsigned char const *data, int length) |
| int  | read (unsigned char slave_addr, unsigned char *data, int length)                                |
| int  | delay_ms (unsigned long num_ms)                                                                 |
| int  | get_ms (unsigned long *count)                                                                   |

## Fonctions membres publiques statiques

| static BusI2C * | createInstance (int i2c_bus=1)                                                              |
|-----------------|---------------------------------------------------------------------------------------------|
| static void     | releaseInstance ()                                                                          |
| static int      | analogRawRead (int pin)<br>Acquérir la valeur numérique d'une entrée analogique du LTC2309. |
| static int      | luxRawRead (int mode)<br>Acquérir la valeur numérique de la luminosité du capteur BH1750.   |

# Description détaillée

Gestion du bus I2C pour les circuits LTC2309 et BH1750.

Classe singleton + ressource critique protégée par un mutex

Auteur:

Thierry VAIRA

#### Version:

0.9

Date:

Lundi 9 mai 2016

Commentaire pour une méthode :

```
/**
 * \brief Acquérir la valeur numérique d'une entrée analogique du LTC2309
 * \details Méthode statique permettant de lire le LTC2309 (CAN 12 bits)
 * \param pin Numéro du canal
 * \return Un \e int représentant la valeur brute de la tension du canal
 */
int BusI2C::analogRawRead(int pin)
{
    ...
}
```

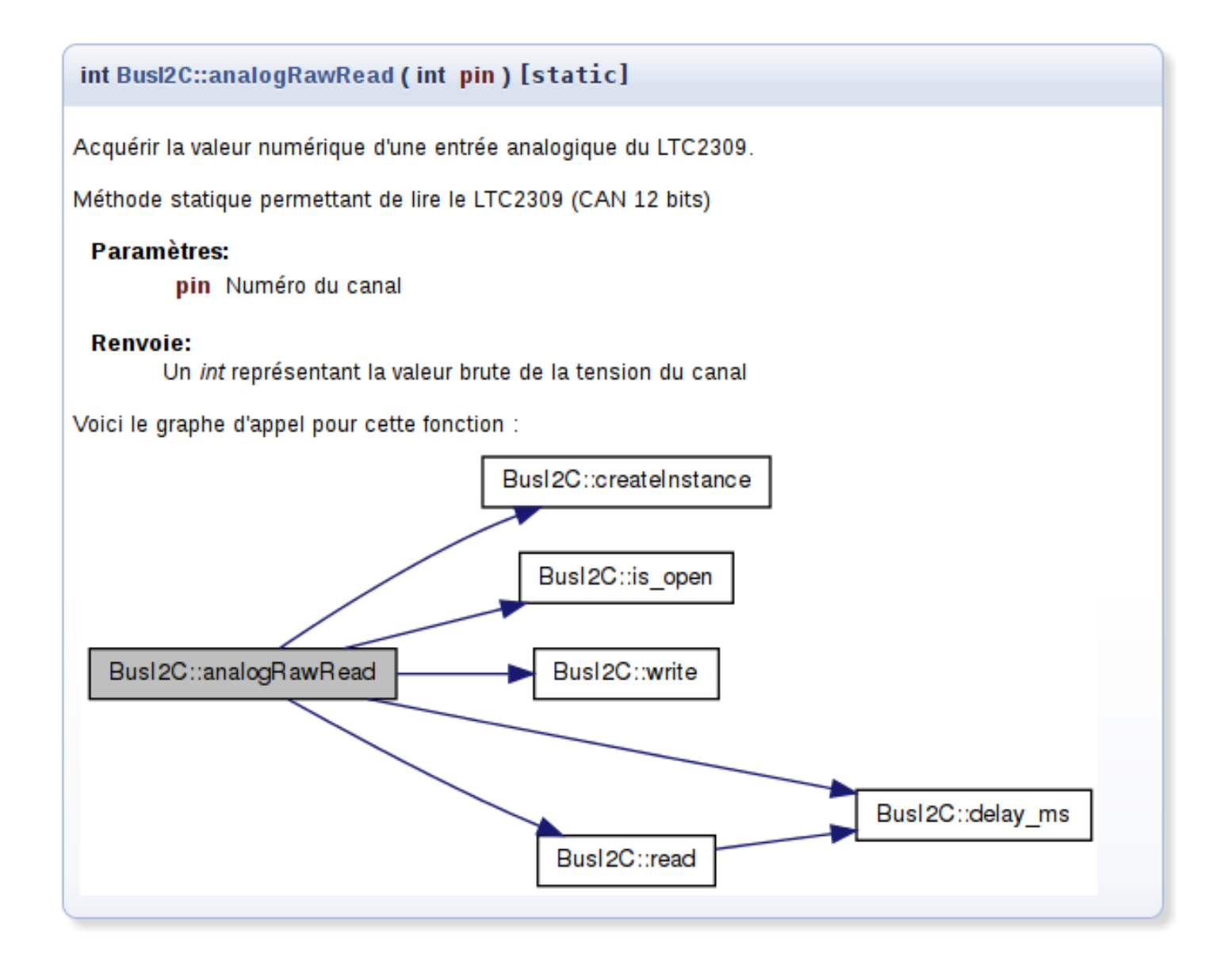

Il est aussi possible d'obtenir des diagrammes UML :

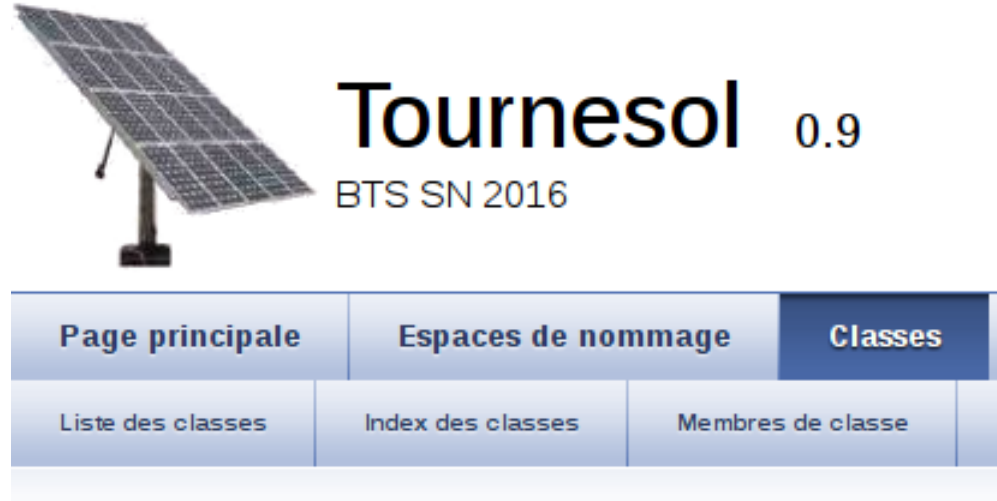

# Référence de la classe AcquisitionSuiveur

# #include <acquisitionSuiveur.h>

Graphe de collaboration de AcquisitionSuiveur:

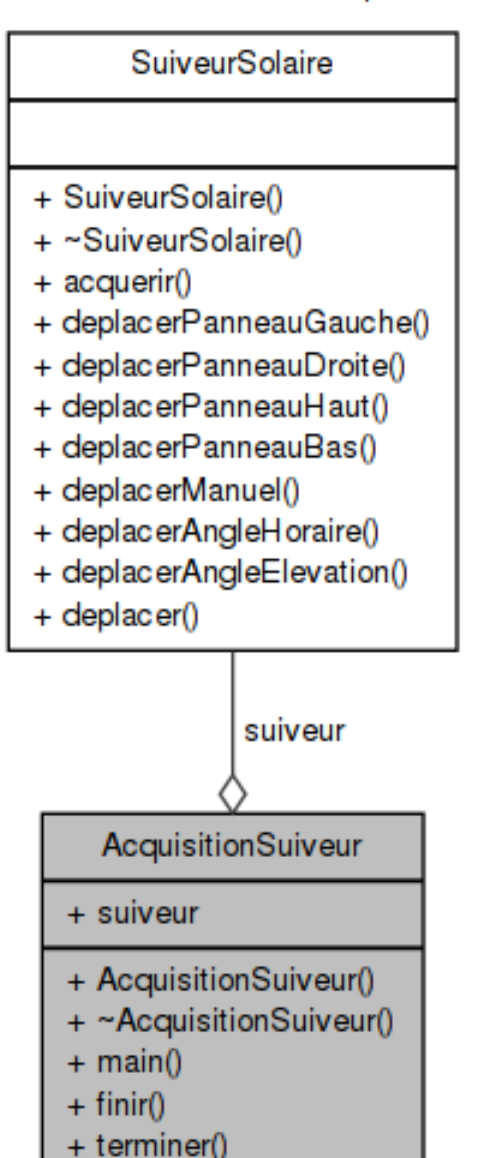

Vous avez aussi la possibilité de créer des pages de documentation.

Par exemple une page principale :

```
/*! \mainpage Page principale du projet XXX
*
   \section section_intro Introduction
*
  Bla bla ....
*
*
* \section section_tdm Table des matières
* - \ref page_install
* - \ref page_about
*
  - \ref page_licence
*
*/
/*! \page page_install Installation
*
  \todo rédiger le manuel d'installation
*
*/
/*! \page page_about A propos
* \author \a Toto <toto@nowhere.com>
  \version 1.0
*
  \date \b 2016
*/
   \page page_licence Licence GPL
/*!
* This program is free software; you can redistribute it and/or modify
* it under the terms of the GNU General Public License as published by
* the Free Software Foundation; either version 2 of the License, or
  (at your option) any later version.
*
* This program is distributed in the hope that it will be useful,
* but WITHOUT ANY WARRANTY; without even the implied warranty of
* MERCHANTABILITY or FITNESS FOR A PARTICULAR PURPOSE. See the
*
  GNU General Public License for more details.
* You should have received a copy of the GNU General Public License
* along with this program; if not, write to the Free Software
* Foundation, Inc., 59 Temple Place, Suite 330, Boston, MA 02111-1307 USA
*/
```

Voir les exemples (fichiers xxx-refman.pdf).

## Plugin Qt Creator

Il existe un plugin Doxygen pour Qt Creator qui permet d'intégrer dans l'EDI des fonctionnalités de documentation.

Wiki : http://dev.kofee.org/projects/qtcreator-doxygen/wiki

Remarque : Le plugin est fourni sous forme binaire jusqu'à la version 3.1 de Qt Creator. Pour les versions supérieures, il vous faudra le recompiler à partir des sources.

Pour la version Qt Creator 2.4.1 (64 bits) : qtcreator-doxygen-0.3.5-qtcreator-2.4.1-linux-x86\_64.zip

Les plugins de Qt Creator sont installés dans /usr/lib/x86\_64-linux-gnu/qtcreator/plugins/(pour une Ubuntu 12.04), donc :

\$ sudo unzip qtcreator-doxygen-0.3.5-qtcreator-2.4.1-linux-x86\_64.zip -d /usr/lib/x86\_64-linux-gnu/qtcreator/
plugins/

Il faut relancer Qt Creator.

Vous obtenez un nouveau sous-menu dans le menu Outils :

| 🛍 Localiser             | Ctrl+K |                              |             |
|-------------------------|--------|------------------------------|-------------|
| <u>C</u> ++             | >      |                              |             |
| Signets                 |        |                              |             |
| <u>C</u> ollage de code | >      |                              |             |
| <u>D</u> oxygen         | >      | Create Doxygen Documentation | Maj+Ctrl+F3 |
| Macros                  | >      | Document whole file          | Maj+Ctrl+F5 |
| <u>Q</u> ML/JS          | >      | Document whole project       | Maj+Ctrl+F7 |
| <u>S</u> ubversion      | >      | Build Doxygen Documentation  | Maj+Ctrl+F4 |
| <u>E</u> xterne         | >      | Edit Doxyfile                | Maj+Ctrl+F6 |
| <u>O</u> ptions         |        |                              |             |

Utilisation :

- "Create Doxygen Documentation" : crée les en-têtes de documentation pour la ligne courante

– "Document whole file" : crée les en-têtes de documentation pour l'ensemble du fichier ouvert

– "Document whole project" : crée les en-têtes de documentation pour l'ensemble du projet actif

– "Build Doxygen Documentation" : fabrique la documentation (équivalent à Run dans doxywizard) du projet actif

- "Edit Doxyfile" : vous permet d'éditer votre fichier de configuration Doxyfile avec doxywizard

D'autre part, vous aurez accès à la complétion pour les commandes Doxygen à partir de @ ou  $\setminus$  :

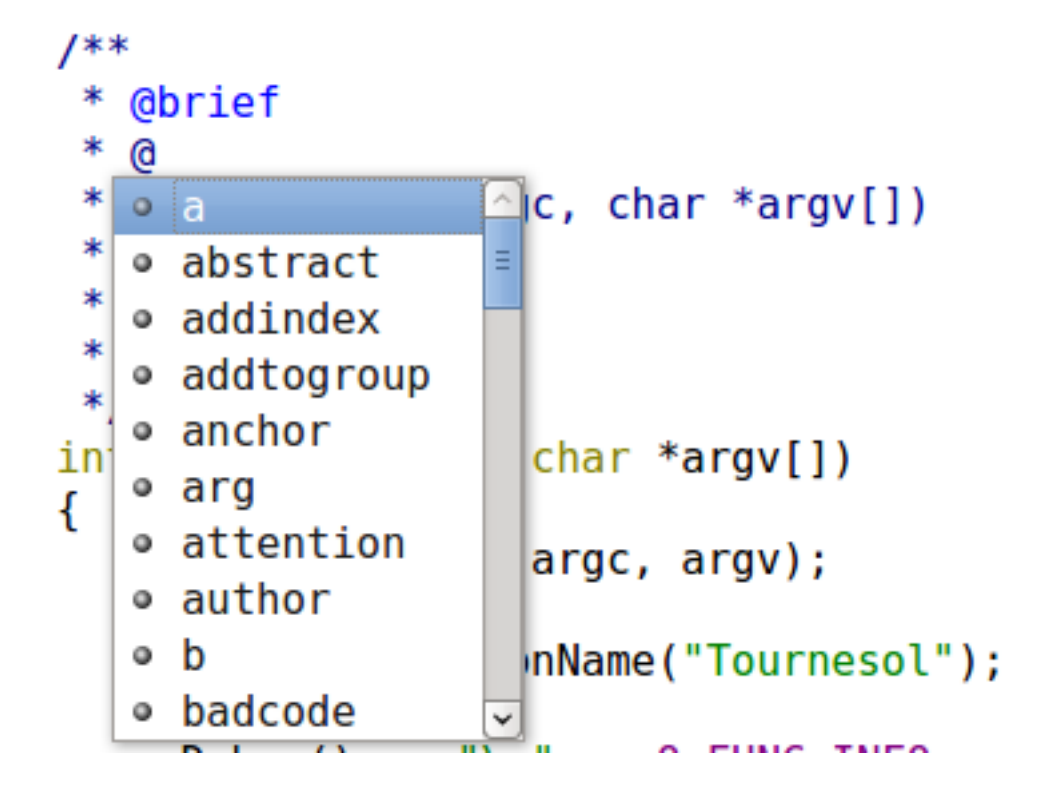

Retour au sommaire